## フリーフォーマットの追加とインポートの手順

最新版のプログラムには、フリーフォーマットに新規フォームが追加されている場合があります。

プログラムをインストールしただけでは、追加された新規フォームを使うことができません。下記手順でフリーフォ ーマットの追加をおこなってください。

※フリーフォーマットの追加は、環境にもよりますが「30分~1時間」以上かかる場合があります。

※サーバーインストール(共同編集あり)(共同編集なし)の場合は

フリーフォーマットの追加は、いずれかの1台のクライアントPCで移行すればOKです。

(サーバーのフリーフォーマットデータに追加されます。)

#### ※各階平面図プログラムをお使いの場合は

以前に BLUETREND XA をお使いになっていて、BLUETREND XA の「各階平面図求積表」の初期フォームを使いたい場合は、「フリーフォーマットの追加」の後に、

P.4 フリーフォーマットデータのインポート

の手順で、BLUETREND XA の「各階平面図求積表」の初期フォームをインポートしてください。

# 1 フリーフォーマットの追加

1. 「フリーフォーマットの追加」プログラムを起動します。

- ●Windows10 の場合 [スタート] ボタンの [FukuiComputerApplication]
- ●Windows8.1 の場合
- スタート画面の [アプリ画面] [FukuiComputerApplication]
- ●Windows7 の場合

```
[スタート] ボタンの [すべてのプログラム] – [FukuiComputerApplication] – [TREND-ONE Ver.2 ツール]
から [フリーフォーマットの追加] を実行します。
```

「既にフリーフォーマットデータは追加されています」と表示された場合は すでにフリーフォーマットデータは追加済みです。追加の必要はありません。

追加フォームがある場合は、 [フリーフォームの追加] ダイアログが表示されます。
 [OK] をクリックします。

| フリーフォーマットの追加                                                                                                    | ?     | ×    |
|----------------------------------------------------------------------------------------------------|-------|------|
| フリーフィーマットの追加         追加・更新フォームを、上書きもしくは名前を変更して取り込みます。         **システム固定フォームは必ず上書きになります。         **システム固定フォームは必ず上書きになります。         **・・・・・・・・・・・・・・・・・・・・・・・・・・・・・・・・・・・ | ?     | ×    |
| 初期化(E)                  全てのフォームを取込みまず、一部のフォームのみ取込むことはできません。         一度実行すると、次回アップテートファイルが届くまで実行できません。                                                                 | +r>>t | بالع |

3 表示されるメッセージにしたがって、処理を進めます。

| フリーファ | -マットの追加 ×                                                                                                    |
|-------|----------------------------------------------------------------------------------------------------|
| 2     | フォームの追加・更新を実行します。よろしいですか?<br>[上書きで取込むフォーム]<br>8フォーム<br>[名前を変更して取込むフォーム]<br>0フォーム                                                                           |
|       |                                                                                                    |
|       | +                                                                                                    |
| Ju-J7 | ーマットの追加 ×                                                                                                    |
| ?     | <ul> <li>マットの追加</li> <li>フリーフォーマットデータの追加は終了しました。</li> <li>フリーフォーマットに配置された数値コードを更新して、</li> <li>フリーフォーマットデータを最新の状態にしますか?</li> <li>この更新には時間が掛かります。</li> </ul> |
| ?     | -マットの追加 ×<br>フリーフォーマットデータの追加は終了しました。<br>フリーフォーマットに配置された数値コードを更新して、<br>フリーフォーマットデータを最新の状態にしますか?<br>この更新には時間が掛かります。<br>はい(Y) いいえ(N)                          |

| +                                                                           |
|-----------------------------------------------------------------------------|
| フィールド属性コードテーブルの読込み ? ×                                                      |
| フィールド属性コード テーブルの読み込みを開始します。<br>注意:この処理には時間がかかる場合があります。                      |
| 読込み設定 <ul> <li>(更新されている計算書のみ読み込む(<u>S)</u>)</li> <li>(本の目的表示などの)</li> </ul> |
| ○王(U)IT昇音で読み込む(匹)<br>OK キャンセル                                               |
| -                                                                           |
| フリーフォーマットの追加                                                                |
| フィールド属性コードテーブルを読み込みました。<br>アプリケーション: 52<br>種類 : 184<br>フォーム : 1349          |
| ОК                                                                          |
| ➡                                                                           |
| フリーフォーマットの追加                                                                |
| <b>し</b> フリーフォーマットデータの更新が終了しました。                                            |
| ОК                                                                          |

### 以上でフリーフォーマットの追加は完了です。

続けて <u>BLUETREND XA の「各階平面図求積表」の初期フォーム</u>を使いたい場合は、 次ページ フリーフォーマットデータのインポート の手順で、BLUETREND XA の「各階平面図求積表」の初期フォームをインポートしてください。

## 2 フリーフォーマットデータのインポート

BLUETREND XA の「各階平面図求積表」の初期フォームをインポートします。

※フリーフォーマットのデータのインポートは、環境にもよりますが「30分~1時間」以上かかる場合がありま す。ご注意ください。

> ※サーバーインストール(共同編集あり)(共同編集なし)の場合は フリーフォーマットデータのインポートは、いずれかの1台のクライアントPCで移行すればOKです。 (サーバーのフリーフォーマットデータにインポートされます。)

- 1. 「フリーフォーマット作成」プログラムを起動します。
  - ●Windows10 の場合 [スタート] ボタンの [FukuiComputerApplication]
  - ●Windows8.1 の場合 スタート画面の [アプリ画面] – [FukuiComputerApplication]
  - ●Windows7 の場合

| <br>[FukuiComputerApplication] | - [TREND-ONE Ver.2 ツール] |
|--------------------------------|-------------------------|
|                                |                         |

から [フリーフォーマット作成] を実行して下さい。

| D:                                             |                                          | TRE                                                   | ND-ONE フリー フォーマット ツール 14                                                           | 条調査表・土地調査書・タイプ                                                                      | 1                                     |                                 |               | - 🗆 ×             |
|------------------------------------------------|------------------------------------------|-------------------------------------------------------|------------------------------------------------------------------------------------|-------------------------------------------------------------------------------------|---------------------------------------|---------------------------------|---------------|-------------------|
| ファイル 作図・編集 表示 オプシ                              | ョン                                       |                                                       |                                                                                    |                                                                                     |                                       |                                 |               | <b>?</b> -        |
| ABC //線分<br>123<br>ゴ短形<br>文字 ご 楕円 フィールド 表 グループ | 移動 削除 複写                                 | <ul> <li>ラ元に戻す ▷ 選択</li> <li>ひり直し</li> <li></li></ul> | A 入力モード・         ▲ 属性設定           品表・線詳細国性         会上           1径文字入力設定         下 | <ul> <li>◇微動</li> <li>市・P</li> <li>◎左</li> <li>・P</li> <li>・P</li> <li>●</li> </ul> | ← 伊<br>/ 国<br>曰                       |                                 |               |                   |
| 作図                                             | 編                                        | 集                                                     | 設定                                                                                 | ピックモード                                                                              | 選択モード                                 |                                 |               |                   |
| フォーム一覧 ▼ ×                                     | 0                                        | 50                                                    |                                                                                    | 100                                                                                 | 150                                   | 200                             | コマンドパネル       | <b>▼</b> ×        |
| □ 🗀 フォームの一覧 🔷 🔨                                |                                          |                                                       |                                                                                    |                                                                                     |                                       | · · · · · · · · · · · · · · · · | 作成            |                   |
| 白                                              |                                          |                                                       |                                                                                    |                                                                                     |                                       |                                 | フィールド表        | グループ              |
|                                                | 1                                        |                                                       |                                                                                    |                                                                                     |                                       |                                 |               |                   |
|                                                |                                          |                                                       |                                                                                    |                                                                                     |                                       | H .                             | 線分矩形          | 楕円 文字             |
|                                                | 4-2-2-4                                  |                                                       |                                                                                    |                                                                                     | 바다                                    |                                 | 310 m + o/m + |                   |
|                                                |                                          |                                                       | ⊢ +uh =⊞                                                                           | 本 题                                                                                 | · · · · · · · · · · · · · · · · · · · |                                 | 選択要素の福美       | 表·線詳細属性           |
|                                                |                                          |                                                       | 느 가만 하여                                                                            |                                                                                     |                                       |                                 | 移動複写          | 設定                |
|                                                |                                          | <u> </u>                                              |                                                                                    |                                                                                     | 対大学会しいまう機                             |                                 | /m/m 2017c    | 477.52            |
|                                                | 8                                        |                                                       | 調査前の工地表                                                                            |                                                                                     | 調査使の工地表示個                             |                                 |               | 12+1121           |
|                                                |                                          | 調査図素図                                                 |                                                                                    |                                                                                     |                                       |                                 | d'a Den       | 1 D               |
| □ 🗀 2回読み面積計算                                   | 1.1.1.1.1.1.1.1.1.1.1.1.1.1.1.1.1.1.1.1. | · · · · · · · · · ·                                   |                                                                                    |                                                                                     |                                       |                                 | 7#21 MS 3     | 1 D               |
| e 🧰 CAD                                        |                                          | 土地の所在一                                                | 所在2 大字名称"小                                                                         | 字名称 二                                                                               |                                       |                                 | 文字の高さ 5.0 mm  | m l₿              |
|                                                |                                          | 地 番 🗏                                                 | 地番名 当                                                                              |                                                                                     | ₩ <sup>₽</sup>                        |                                 | 間隔 0.0 mr     | m T               |
|                                                |                                          | <u>⊫</u> 目 _ 妣                                        | 地目 (公簿) 単                                                                          | 1                                                                                   | 畑・山・道・その他(                            |                                 | 縦横比 1:1.0     | )                 |
| 白 🧰 スライド計算                                     |                                          | 10 az 10                                              | AX (00 mm 20 mm 20 mm                                                              |                                                                                     | A PORT OF THE ARE ARE ARE AND AND A   |                                 |               | 全                 |
| 由 🧰 トラバース計算                                    |                                          | 迎檀                                                    | 公得回積                                                                               | m                                                                                   | 也凶祚以使地横 Ⅲ                             |                                 |               |                   |
| 日 (二) ヘルマート変換                                  |                                          | 登記住所一                                                 | 所有者住所(改ページ)                                                                        |                                                                                     |                                       |                                 |               |                   |
| □ □ 街区一連計算                                     | 8                                        | 所 変更住所 <sup>旦</sup>                                   |                                                                                    |                                                                                     |                                       |                                 |               |                   |
| 🗈 🧀 拡幅計算                                       |                                          | ★ 郵送住部 <sup>■</sup>                                   |                                                                                    |                                                                                     |                                       |                                 |               |                   |
| 由                                              |                                          |                                                       | Bis dat da da taba ( alta a                                                        |                                                                                     |                                       |                                 |               |                   |
| 日                                              |                                          | 者 互配成石                                                | 「所有有有的(欧ペーン)                                                                       |                                                                                     |                                       |                                 |               |                   |
| □ 🗀 距離·面積計測                                    |                                          | 夏夏天名                                                  |                                                                                    |                                                                                     |                                       |                                 |               |                   |
| 🗈 🧰 境界点成果対比計算                                  | 1212 1212 1                              | 日本日本日の日間                                              | 所有権) 📲   2022   2023                                                               | 11 権法利用 はないない                                                                       |                                       | ote hadrendete                  |               |                   |
| 由 → 経緯度変換                                      |                                          | 32. RG17(1/4)                                         | 右■ての他の堂                                                                            | 日前線                                                                                 | 未登記曾借機學                               |                                 |               |                   |
| □ × □ × □ = 2<br>「選択:ポイント】: 図形を選択して下さい。 (ダブルク  | リックで選択+コマンド、Ctrl #                       |                                                       | and a state of the second second second                                            |                                                                                     | - 成23年9日20日 9時22分59約                  | 0.0                             | 0.0           | ## CAP NUM SCRL + |

2. [ファイル] タブー [インポート] をクリックします。

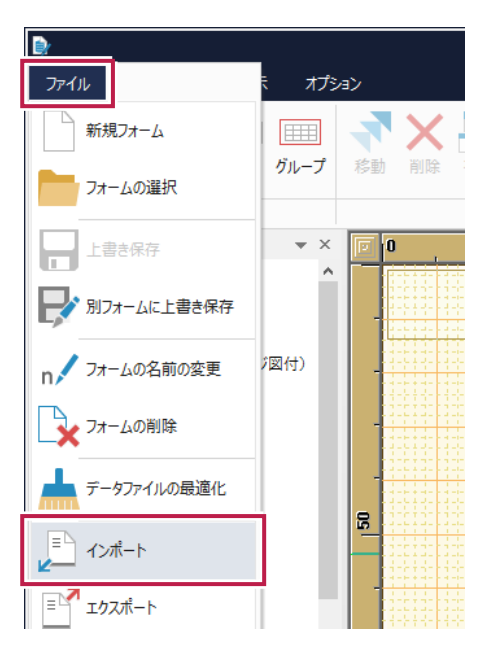

3. BLUETREND XA のフリーフォーマットデータファイル「FftV5.Dat」を開きます。

※「FftV5.Dat」の保存先フォルダー

スタンドアロンの場合:

C: ¥FCAPP¥TREND-ONE¥TermFiles¥FreeForm

- サーバーインストール(共同編集あり)(共同編集なし)の場合:
  - ¥¥(サーバー名)¥TREND-ONE\_Server¥TermFiles¥FreeForm

| ※上記フォルダーに「FftV5.Dat」が無い場合は               |
|------------------------------------------|
| BLUETREND XA のフォルダーの「FftV5.Dat」を開きます。    |
| スタンドアロンの場合:                              |
| C:¥FCAPP¥BTXA¥TermFiles¥FreeForm         |
| サーバーインストール(共同編集あり)(共同編集なし)の場合:           |
| ¥¥(サーバー名)¥ BTXAServer¥TermFiles¥FreeForm |

| ▶ 開<                                                                    |      |                    |            |                  |                                   | ×                   |
|-------------------------------------------------------------------------|------|--------------------|------------|------------------|-----------------------------------|---------------------|
| $\leftarrow$ $\rightarrow$ $\checkmark$ $\uparrow$ $\bigcirc$ « FCAPP » | TRE  | ND-ONE > TermFiles | > FreeForm | ✓ Č FreeFo       | ormの検索                            | Q                   |
| 整理 ▼ 新しいフォルダー                                                           |      |                    |            |                  |                                   |                     |
| TermFiles                                                               | ^    | 名前                 | ^          | 更新日時             | 種類                                | サイズ                 |
| CadTerm                                                                 |      | Contras            |            | 2016/10/31 10:19 | FFD ファイル                          | 64,76               |
| , CoGrTerm                                                              |      | FftV5.Dat          |            | 2016/10/26 11:41 | DAT ファイル                          | 11,12               |
| Digit                                                                   | н.   |                    |            |                  |                                   |                     |
| , DMMark                                                                |      |                    |            |                  |                                   |                     |
| DMMaster                                                                |      |                    |            |                  |                                   |                     |
| FreeForm                                                                |      |                    |            |                  |                                   |                     |
| Lager                                                                   |      |                    |            |                  |                                   |                     |
| LocalTerm                                                               |      |                    |            |                  |                                   |                     |
| Param                                                                   |      |                    |            |                  |                                   |                     |
| PlotMark                                                                | ~    | <                  |            |                  |                                   | >                   |
| <br>ファイル名( <u>N</u> ):                                                  | FftV | 5.Dat              |            | ~ フリー            | フォーマットデータ ファ1<br><( <u>○)</u> ▼ キ | 「ル (*.ffc ~<br>ヤンセル |

(次ページへ続きます)

**4** XAのフリーフォーマットのデータが読込まれます。

※環境にもよりますが「30分~1時間」以上かかる場合があります。ご注意ください。

| フリーフォーマットデータのインポート                           | ?    | ×            |
|----------------------------------------------|------|--------------|
| インポートするフォーム(アプリケーション・グループ)に、<br>チェックを付けて下さい。 |      |              |
|                                              |      | ~            |
| 編集フォ−ムを選択( <u>U</u> ) 全て選択( <u>A</u> )       | 全て解除 | ( <u>C</u> ) |
| インポート                                        | 閉じる  |              |

5. [全て解除]をクリックします。 ※重要:必ずおこなってください。

| フリーフォーマットデータのインポート                           |                  |
|----------------------------------------------|------------------|
| インボートするフォーム(アプリケーション・グループ)に、<br>チェックを付けて下さい。 |                  |
|                                              | ~                |
| 編集フォームを選択( <u>U</u> ) 全て選択( <u>A</u> )       | 全て解除( <u>C</u> ) |
| インボート                                        | 閉じる              |

6. 「CAD」の「各階平面図求積表」を開いて、インポートするフォームのチェックをONにします。

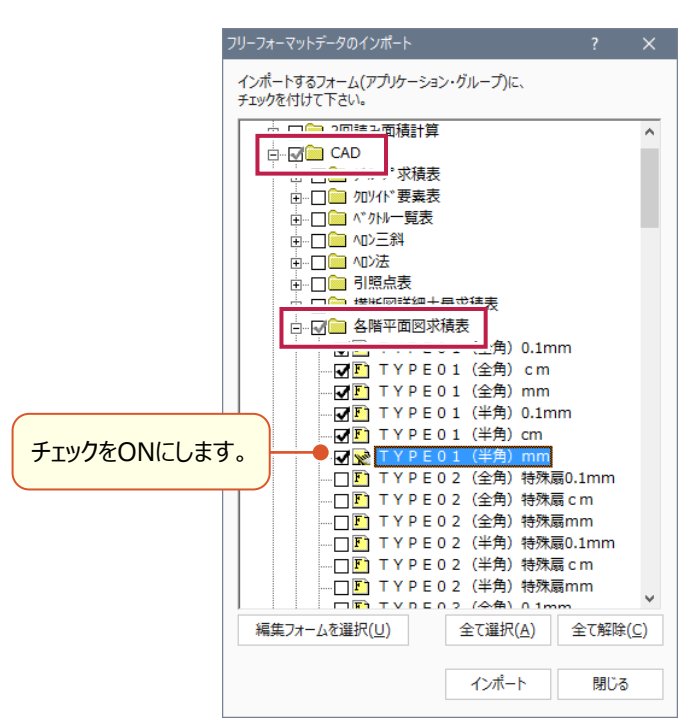

7. [インポート] をクリックします。

| 0-74-80  | トデータのインボート        |                  | ? >              |
|----------|-------------------|------------------|------------------|
| インポートす   | るフォーム(アプリケーショ     | シ・グループ)に、        |                  |
| チェックを付け  | けて下さい。            |                  |                  |
| <u> </u> | □ □ 横断図詳細士        | 量求積表             | -                |
|          | □□ 各階平面図オ         | 積表               |                  |
|          |                   | 01(全角)0.1m       | ım               |
|          | — 🖌 🖪 ТҮРЕ        | 01(全角)cm         |                  |
|          | — 🖌 🖪 ТҮРЕ        | 0 1 (全角) mm      |                  |
|          | — 🖌 💽 ТҮРЕ        | 0 1(半角)0.1m      | im 👘             |
|          | — 🖌 💽 ТҮРЕ        | 0 1 (半角) cm      |                  |
|          | 🗹 🎦 TYPE          | 0 1 (半角) mm      |                  |
|          | — 🖌 🛐 ТҮРЕ        | 02(全角)特殊         | 扇0.1mm           |
|          | — 🖌 💽 ТҮРЕ        | 02(全角)特殊         | ≣ c m            |
|          | — 🖌 💽 ТҮРЕ        | 02(全角)特殊         | ត្តីmm           |
|          | — 🖌 💽 ТҮРЕ        | 02(半角)特殊         | 扇0.1mm           |
|          | — 🖌 💽 ТҮРЕ        | 02(半角)特殊         | ≣ c m            |
|          | — 🖌 💽 ТҮРЕ        | 02(半角)特殊         | 最mm              |
|          | — 🖌 💽 ТҮРЕ        | 03(全角)0.1m       | ım               |
|          | — 🖌 💽 ТҮРЕ        | 03 (全角) cm       |                  |
|          | — 🖌 💽 ТҮРЕ        | 0 3 (全角) mm      |                  |
|          | — 🖌 💽 ТҮРЕ        | 03(半角)0.1m       | ım               |
|          | — 🖌 💽 ТҮРЕ        | 03(半角)cm         |                  |
|          | — 🖌 💽 ТҮРЕ        | 0 3(半角)mm        |                  |
|          | — 🖌 💽 ТҮРЕ        | 04(全角)特殊         | 扇0.1mm           |
|          | — 🖌 💽 ТҮРЕ        | 04(全角)特殊         | ត្តcm            |
|          |                   | 0 / (今角) 桂碑      | =mm              |
| 編集フォ・    | −ムを選択( <u>U</u> ) | 全て選択( <u>A</u> ) | 全て解除( <u>C</u> ) |
|          |                   |                  | 1                |
|          |                   | インポート            | 閉じる              |

(次ページへ続きます)

8 確認メッセージで [OK] をクリックします。

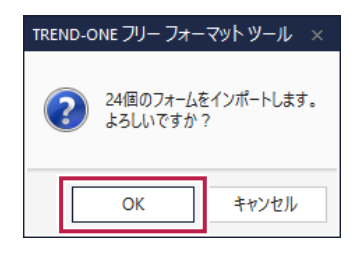

9 インポートの終了メッセージで [OK] をクリックします。

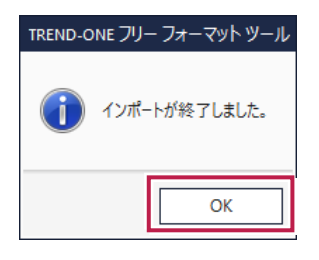

**10.** BLUETREND XA の「各階平面図求積表」の初期フォームがインポートされます。 「フリーフォーマット作成」プログラムを終了します。

> TREND-ONE JU- JA ファイル 作図・編集 表示 オプション ABC //線分 123 🔠 📖 7 X 与元に戻す 🔉 選択 A やり直し ▲ ハニハレ ○ 楕円 フィールド 表 グループ 🗆 矩形 ÷. 文字 移動 削除 複写 ↔ 全要素伸縮 12 作図 編集 フォーム一覧 **▼** × 0 50 □ □ ▲ 階平面図求積表 - 🖪 TYPE01(全角) - 🛐 TYPE01(全角) \_\_\_\_\_ F TYPE01 (全角) 求積表名 - 🛐 TYPE01(半角) 展辺 × 高さ
>  (上辺+下辺)
>  × 高さ×0
>  原辺 × 高さ×0
>  東 × 単径(2乗) **加**利 加利 TYPE01 (半角) - ▶ TYPE01(半角) - 🛐 TYPE02(全角) ina r 卸礼 💽 TYPE02 (全角) π ×  $\theta D$ ▲ TYPE02 (全角) - 🛐 TYPE02 (半角) 面引 π 2 TYPE02 (半角) - <mark>▶</mark> TYPE02 (半角) 「合計 - 🛐 TYPE03 (全角) 面積 - [▲] TYPE03(全角) F TYPE03(半角) - <u>F</u> TYPE03 (半角) - [▲] TYPE03(半角) - 🛐 TYPE04(全角) - <u>F</u> TYPE04 (全角) 🛐 TYPE04(全角) - ┣ TYPE04 (半角) Ē - 🎦 TYPE04(半角) - 😪 TYPE04(半角) F) タイブ 1 (全角) 0.1mn \_\_\_\_ F タイプ 1 (全角) cm F タイプ1(全角)mm 「トノー」(半年)01mm

### 以上でフリーフォーマットのデータのインポートは完了です。